# **CONFIGURAZIONE NUOVE CASELLE SERVER MAIL – 2024**

Le uniche variazioni che sono state apportate, riguardano le configurazioni del server di posta in arrivo (IMAP/POP) e quelle del server di posta in uscita (SMTP).

Le nuove configurazioni da apportare sono:

## SERVER DI POSTA IN ARRIVO (sia per POP3 che IMAP): in.clamehost.it

## SERVER DI POSTA IN USCITA (smtp): out.clamehost.it

Ricordiamo che le configurazioni devono essere in SSL, quindi verificare che le porte utilizzate sono le seguenti:

#### Se usi il protocollo IMAP dovrà essere: 993

Se usi il protocollo POP3 dovrà essere: 995

## Per il protocollo SMTP dovrà essere 465 oppure 587

La URL della webmail, è: http://webmail.TUODOMINIO (attenzione, in questo caso dovrai accedere in http:// e non in https:// in quanto un redirect effettuerà il puntamento verso la tua nuova webmail).

**NOTE IMPORTANTI:** dopo la configurazione dell'account, potrà essere necessario attendere del tempo per sincronizzare le email con i nuovi sistemi. Il tempo varia in base alla dimensione della casella e-mail.

## **MODIFICA PARAMETRI SU THUNDERBIRD**

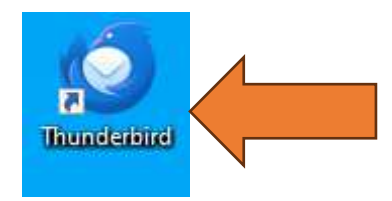

- Aprire il software "Thunderbird" dal tuo PC o MAC

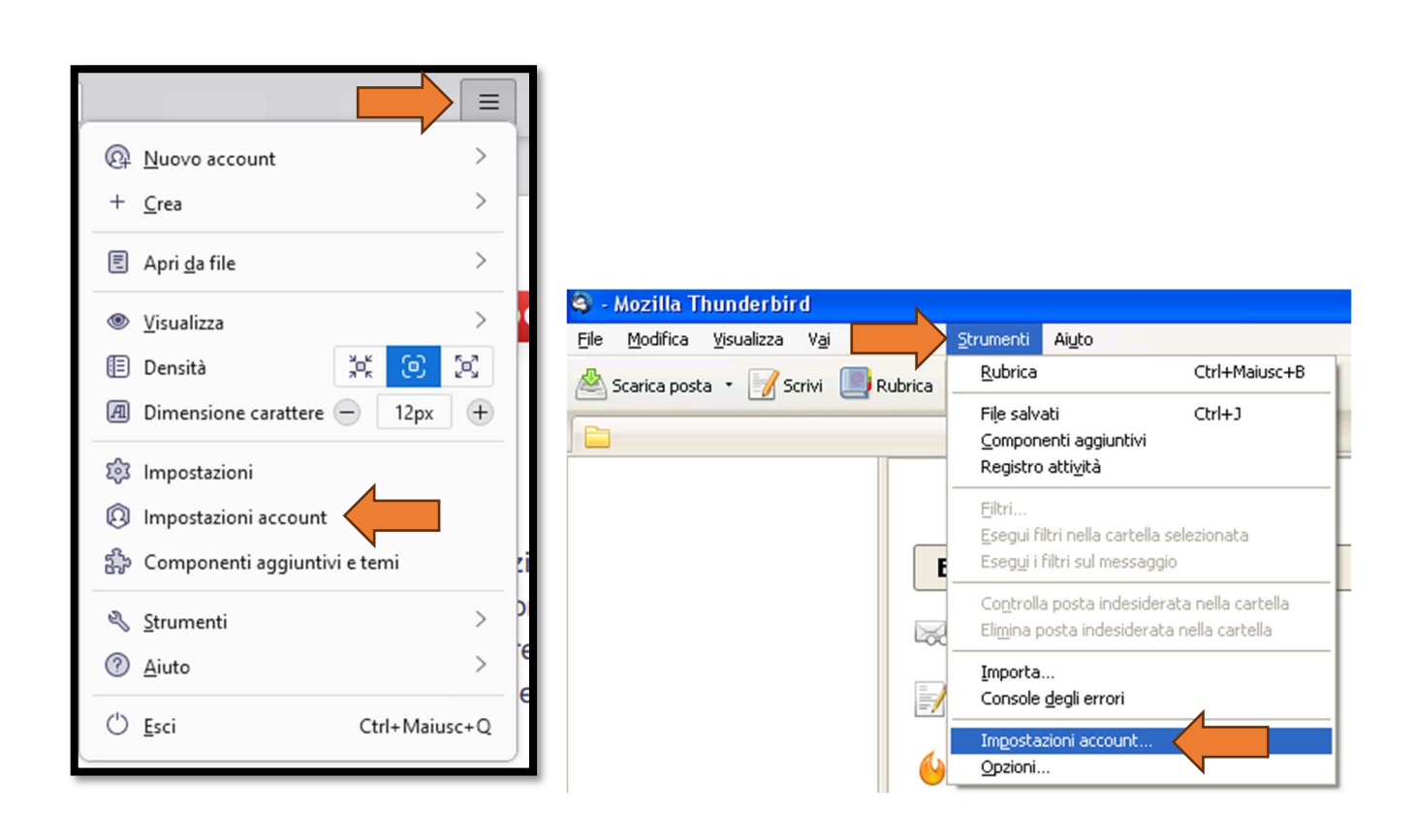

- Per modificare i parametri, cliccare sul tasto "tre trattini" e selezionare "Impostazioni Account"
- In alcune versioni di thunderbird, il menù potrebbe essere leggermente differente, ad esempio selezionando il menù "Strumenti" e poi selezionare "Impostazioni Account"

| ~ 🖻 | indirizzo@email.it                                                                                                    | Impostazioni server                                                                                                    |
|-----|----------------------------------------------------------------------------------------------------|----------------------------------------------------------------------------------------------------|
|     | Impostazioni server<br>Cartelle e copie<br>Composizione e indirizzi<br>Posta indesiderata<br>Sincronizzazione e archiviazione | Tipo di server: Server posta IMAP<br>Nome se <u>r</u> ver: in.clamehost.it <u>P</u> orta: 993 Predefinito: 993<br><u>N</u> ome utente: indirizzo@email.it |
|     | Crittografia end-to-end                                                                                                    | Impostazioni di sicurezza                                                                                                    |
|     | Ricevute di ritorno                                                                                                    |                                                                                                    |
| ~ 🗅 | Cartelle locali                                                                                                    |                                                                                                    |
|     | Posta indesiderata                                                                                                    | Metodo di <u>a</u> utenticazione: Password normale V                                                                                                    |
|     | Spazio su disco                                                                                                    |                                                                                                    |
| 5   | Server in uscita (SMTP)                                                                                                    | Impostazioni server                                                                                                    |

- Selezionare nella parte sinistra "Impostazioni Server". Nella parte di destra all'interno del blocco del "SERVER POSTA IMAP" impostare come:
  - Nome Server: in.clamehost.it (eliminare qualunque altro valore che viene impostato di default);
  - o Porta: 993
  - o Verificare che "Sicurezza della connessione" sia impostato ad: SSL/TLS
  - Nome utente: dovrà riportare il tuo indirizzo e-mail;

| ∨ № indirizzo@email.it                  | Impostazioni server (SMTP) in uscita                                                                                                    |                                  |
|-----------------------------------------|----------------------------------------------------------------------------------------------------|----------------------------------|
| Impostazioni server<br>Cartelle e copie | Nella gestione delle proprie identità è possibile utilizzare un server della lista seguente selez<br>(SMTP) o lasciare il predefinito selezionando "Server predefinito". | zionandolo come Server in uscita |
| Posta indesiderata                      | indirizzo@email.it - mail.xxxxx.xx (Predefinito)                                                                                                    | Aggiungi                         |
| Sincronizzazione e archiviazione        |                                                                                                    | Modifica                         |
| Crittografia end-to-end                 |                                                                                                    |                                  |
| Ricevute di ritorno                     |                                                                                                    | limina                           |
| 💛 🛅 Cartelle locali                     |                                                                                                    | mm <u>a</u>                      |
| Posta indesiderata                      |                                                                                                    | Im <del>pos</del> a predefinito  |
| Spazio su disco                         |                                                                                                    |                                  |
| 🕼 Server in uscita (SMTP)               |                                                                                                    |                                  |

 Ora andremo a modificare i parametri del server di posta in uscita (SMTP), selezionando sul menu di sinistra la voce "Server in uscita (SMTP)", selezioneremo nella parte centrale il server SMTP attualmente impostato per l'account, e cliccheremo su "Modifica".

| Server SMTP                           |                            |        |         |  |  |  |
|---------------------------------------|----------------------------|--------|---------|--|--|--|
| Impostazioni                          |                            |        |         |  |  |  |
| <u>D</u> escrizione:                  | 1                          |        |         |  |  |  |
| Nome <u>s</u> erver: out.clamehost    | .it                        |        |         |  |  |  |
| <u>P</u> orta: 465 🔨                  | Predefinit                 |        |         |  |  |  |
| Sicurezza e autenticazion             | Sicurezza e autenticazione |        |         |  |  |  |
| Si <u>c</u> urezza della connessione: | SSL/TLS                    | ~      |         |  |  |  |
| Metodo di autenticazione:             | Password normale           | $\sim$ |         |  |  |  |
| Nome utente:                          | indirizzo@email.it         |        |         |  |  |  |
|                                       |                            | ок     | Annulla |  |  |  |
| Nome server: mail.xxxxx.xx            |                            |        |         |  |  |  |

- Modificare il "Nome Server" in: out.clamehost.it;
- Porta: 465 oppure 587 (come primo tentativo va usato 465 e, se non riesce a configurarsi, allora provare 587)
- Su "Sicurezza della connessione", impostare: SSL/TLS
- Come "Nome utente" deve esserci l'indirizzo e-mail completo;
- Cliccare poi su OK
- Note: la descrizione potrà essere anche vuota.

|                      |   | Q | ≡ | - | ٥ | $\times$ |
|----------------------|---|---|---|---|---|----------|
| Impostazioni account | × |   |   |   |   |          |

- La configurazione è terminata. Si potrà cliccare sulla X per chiudere la finestra di "Impostazioni account"